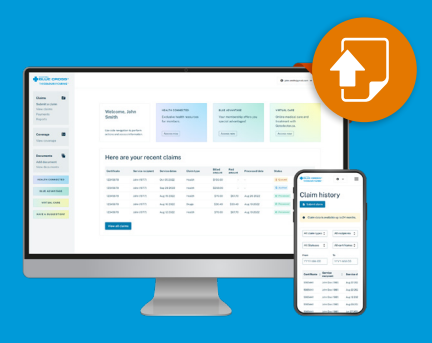

# How to submit a claim in mybluecross®

Easier claims submission for members

Visit mb.bluecross.ca and press mybluecross on the top-right side of the page. From the dropdown, select "Member login" to log into your mybluecross account. If you do not have an existing mybluecross account, please register using the assigned numbers on your Manitoba Blue Cross ID card.

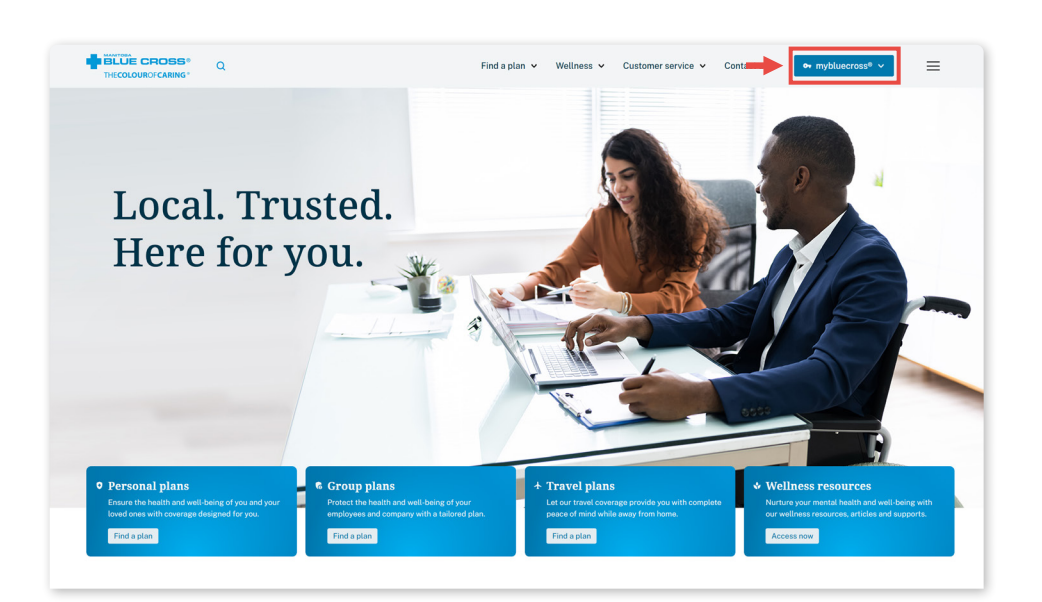

## **Submitting a Claim**

On the left sidebar, under Claims, select Submit a claim.

If you are not already receiving payments via direct deposit, you will be prompted to sign up for direct deposit prior to submitting claims online.

| OUROFCARING*                                  |                                                     |                                                                         |                                                                         |                                            |                                                      |                                                              |                                                                         | e john.doe.email@g                                                                            | pmail.com 🗸                  |
|-----------------------------------------------|-----------------------------------------------------|-------------------------------------------------------------------------|-------------------------------------------------------------------------|--------------------------------------------|------------------------------------------------------|--------------------------------------------------------------|-------------------------------------------------------------------------|-----------------------------------------------------------------------------------------------|------------------------------|
| ns E<br>sit a claims<br>Request<br>ents<br>ts | Submit all<br>types here<br>Submit claim            | claim                                                                   | HEALTH CONNE<br>Exclusive healt<br>for members.                         | CTED<br>h resources                        | VIRTU<br>Online<br>treatm<br>Gotod                   | AL CARE<br>e medical o<br>nent with<br>loctor.ca.<br>iss now | are and                                                                 | BLUE ADVANTAGE<br>Your membership<br>special advantage<br>Access Now                          | offers you<br>as!            |
| age E                                         | Here are                                            | your rece                                                               | nt claims                                                               |                                            | Dille d                                              | Duild                                                        |                                                                         |                                                                                               |                              |
| document                                      | Certificate                                         | Service recipient                                                       | Service dates                                                           | Claim type                                 | amount                                               | amount                                                       | Processed date                                                          | Status                                                                                        |                              |
|                                               |                                                     |                                                                         |                                                                         |                                            |                                                      |                                                              |                                                                         |                                                                                               |                              |
| documents                                     | 5965441                                             | John (1981)                                                             | Aug 22 2022                                                             | Drugs                                      | \$22.75                                              | \$18.20                                                      | Aug 26 2022                                                             | Ø Processed                                                                                   | View                         |
| TH CONNECTED                                  | 5965441                                             | John (1981)<br>John (1981)                                              | Aug 22 2022<br>Aug 22 2022                                              | Drugs<br>Drugs                             | \$22.75<br>\$77.26                                   | \$18.20<br>\$61.81                                           | Aug 26 2022<br>Aug 26 2022                                              | Processed     Processed                                                                       | View                         |
| documents                                     | 5965441<br>5965441<br>5965441                       | John (1981)<br>John (1981)<br>John (1981)                               | Aug 22 2022<br>Aug 22 2022<br>Aug 12 2022                               | Drugs<br>Drugs<br>Drugs                    | \$22.75<br>\$77.26<br>\$16.94                        | \$18.20<br>\$61.81<br>\$13.44                                | Aug 26 2022<br>Aug 26 2022<br>Aug 19 2022                               | Processed     Processed     Processed     Processed                                           | View<br>View<br>View         |
| documents                                     | 5965441<br>5965441<br>5965441                       | John (1981)<br>John (1981)<br>John (1981)<br>John (1981)                | Aug 22 2022<br>Aug 22 2022<br>Aug 12 2022<br>Aug 08 2022                | Drugs<br>Drugs<br>Drugs<br>Dental          | \$22.75<br>\$77.26<br>\$16.94<br>\$315.80            | \$18.20<br>\$61.81<br>\$13.44<br>\$73.70                     | Aug 26 2022<br>Aug 26 2022<br>Aug 19 2022<br>Aug 12 2022                | Processed     Processed     Processed     Processed     Processed                             | View<br>View<br>View<br>View |
| ITH CONNECTED                                 | 5965441<br>5965441<br>5965441<br>5965441<br>5965441 | John (1981)<br>John (1981)<br>John (1981)<br>John (1981)<br>John (1981) | Aug 22 2022<br>Aug 22 2022<br>Aug 12 2022<br>Aug 08 2022<br>Jun 27 2022 | Drugs<br>Drugs<br>Drugs<br>Dental<br>Drugs | \$22.75<br>\$77.26<br>\$16.94<br>\$315.80<br>\$22.01 | \$18.20<br>\$61.81<br>\$13.44<br>\$73.70<br>\$17.61          | Aug 26 2022<br>Aug 26 2022<br>Aug 19 2022<br>Aug 12 2022<br>Jul 01 2022 | Processed     Processed     Processed     Processed     Processed     Processed     Processed | View<br>View<br>View<br>View |

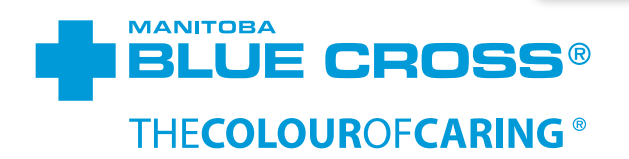

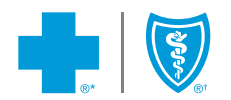

You'll be asked to complete the Claim Information questionnaire.

Select Yes or No to the questions, and, if necessary, choose which certificate you're claiming under. You'll then need to choose who the claim is for.

| laim Details | Expense Details                     | Document Upload                      | Claim Submiss |
|--------------|-------------------------------------|--------------------------------------|---------------|
|              |                                     |                                      |               |
|              | Claim Details                       |                                      |               |
|              | Tell us about your cl               | aim.                                 |               |
|              | Is the service or purchase the resu | ult of an accident at the workplace? |               |
|              | O Yes                               |                                      |               |
|              | No                                  |                                      |               |
|              | Is the service or purchase the resu | ult of a motor vehicle accident?     |               |
|              | <ul> <li>No</li> </ul>              |                                      |               |
|              |                                     |                                      |               |
|              | Certificate                         |                                      |               |
|              |                                     |                                      | ٥             |
|              | Who is the claim for?               |                                      |               |
|              | - Please select -                   |                                      | 0             |
|              | - Please select -                   |                                      |               |
|              | John Doe (1981)                     |                                      |               |
|              |                                     |                                      |               |

Once you've selected the claim recipient, select the claim type.

| Claim Dataila                                                          |    |  |
|------------------------------------------------------------------------|----|--|
| Claim Details                                                          |    |  |
| Tell us about your claim.                                              |    |  |
| Is the service or purchase the result of an accident at the workplace? |    |  |
| O Yes                                                                  |    |  |
| No                                                                     |    |  |
| Is the service or purchase the result of a motor vehicle accident?     |    |  |
| O Yes                                                                  |    |  |
| No                                                                     |    |  |
|                                                                        |    |  |
|                                                                        |    |  |
| Certificate                                                            |    |  |
| ⊟ 0000000                                                              | \$ |  |
| Who is the claim for?                                                  |    |  |
| John Doe (1981)                                                        | \$ |  |
| What type of claim?                                                    |    |  |
| - Please select -                                                      | \$ |  |
| -Please select -                                                       |    |  |
| Ambulance                                                              |    |  |
| Dental<br>Extended Licelah                                             |    |  |
| Hospital                                                               |    |  |
| Prescription Drugs                                                     | eb |  |
| Vicion                                                                 |    |  |

If your expense is a prescription drug, vision service/product or an extended health paramedical service, you will be prompted to select a provider.

If your provider doesn't appear in the search results, press the link next to **Can't find my provider?** and upload your receipt to complete your claim. See below for further information about uploading documents.

| ubmit a clai                               | m                                         |                   |                   |
|--------------------------------------------|-------------------------------------------|-------------------|-------------------|
| n Details                                  | Expense Details                           | Document Upload   | Claim Submission  |
| Expense details<br>Enter or edit your expe | nses.                                     |                   |                   |
| Client                                     | 0000                                      | Claim type        | Massage Therapist |
| Certificate                                | 0000000                                   | Service recipient | JOHN DOE          |
| Member                                     | JOHN DOE                                  | Relationship      | Member            |
| My providers                               | Address 🗘                                 |                   | Туре 0            |
| O JAMES SMITH                              | 000 PORTAGE AVE, WIT                      | NNIPEG, MB        | MASSAGE THERAPIST |
| Search for a provider                      | r please search for it in the list below. |                   |                   |
| Search by name                             | Search by province                        |                   | Search by city    |
| Search by street                           | Massage Therapist                         | \$                |                   |
| Provider name 0                            | Address 0                                 |                   | Type 0            |
|                                            | The list                                  | is empty          |                   |

After selecting a provider, you'll need to Add an expense. Please note that, while not all expenses require you to upload a receipt, you still need to hold onto your receipts in the event of an audit.

| Add an ex                              | kpense                 |                                |                 |                       |           |
|----------------------------------------|------------------------|--------------------------------|-----------------|-----------------------|-----------|
| Benefit*                               |                        |                                |                 |                       |           |
| Massage the                            | rapist - 60 mins       |                                | ۵ ا             | eed help reading your | receipt?  |
| Service date*                          |                        |                                |                 | Let us guide you      |           |
| 2023-09-05                             |                        |                                |                 |                       |           |
| Billed amount*                         |                        |                                |                 |                       |           |
| 100                                    |                        |                                |                 |                       |           |
| Has a portion of<br>program?*<br>O Yes | this expense been paid | by another policy or a governm | ent             |                       |           |
| No                                     |                        |                                |                 |                       |           |
|                                        |                        | Ado                            | d expense       |                       |           |
| Benefit                                | Hours                  | Service Date                   | Billed Amount   | Other plan(s) paid    | Governmer |
|                                        |                        |                                | The list is emp | oty                   |           |

#### Once you've added all expenses for your

claim, press **Next Step**.

| Benefit                        | Hours          | Service Date                | Billed Amount       | Other plan(s) paid | Government paid |
|--------------------------------|----------------|-----------------------------|---------------------|--------------------|-----------------|
| Massage therapist -<br>60 mins |                | Sep 5 2023                  | \$100.00            |                    |                 |
|                                | Click "Back" t | o make any corrections befo | ore submitting this | claim.             |                 |
|                                | ← Back         |                             |                     | +                  | Next Step       |

Ensure you've reviewed the **Authorization & Consent** and press **Submit Claim**.

| Benefit                                      | Hours                                   | Service Date                       | Billed Amount                    | Other plan(s) paid          | Government paid       |
|----------------------------------------------|-----------------------------------------|------------------------------------|----------------------------------|-----------------------------|-----------------------|
| Massage therapist - 60 mins                  | -                                       | Sep 5 2023                         | \$100.00                         | -                           |                       |
| Total claimed:                               | 100.00                                  |                                    |                                  |                             |                       |
|                                              |                                         |                                    |                                  |                             |                       |
| I have read and under<br>per the agreement i | erstood the <u>Authoriz</u><br>n place. | zation & Consent. I confirm this c | laim is true and correct, and th | at the service recipient is | eligible for coverage |
|                                              |                                         |                                    |                                  |                             |                       |
|                                              | Click "Back" to                         | make any corrections before sub    | mitting this claim.              |                             |                       |
|                                              | Click "Back" to<br>← Back               | make any corrections before sub    | mitting this claim.              | Submit Claim                |                       |
|                                              | Click "Back" to<br>← Back               | make any corrections before sub    | mitting this claim.              | Submit Claim                |                       |

For some claim types, you will not be directed to the expense screen. Instead, after pressing **Next Step**, you will be directed to upload receipts and any supporting claim documents.

| ⊟ 0000000                                                          | \$                  |
|--------------------------------------------------------------------|---------------------|
| Who is the claim for?                                              |                     |
| John Doe (1981)                                                    | \$                  |
| What type of claim?                                                |                     |
| Extended Health                                                    | \$                  |
| What kind of expense is it?                                        |                     |
| Product                                                            | \$                  |
| What kind of product is it?                                        |                     |
| Medical Equipment                                                  | \$                  |
| Is the service or purchase under a treatment/payment plan with the | e service provider? |
| O Yes                                                              |                     |
| • No                                                               |                     |
|                                                                    |                     |
|                                                                    |                     |

You can either drag your documents into the document box or press **choose from folder** to upload documents from your device. When dragging documents into the document box, ensure you drag them one at a time.

|   | Expense Details                                    |                                                      | Document Upload           |          | Claim Submission |  |
|---|----------------------------------------------------|------------------------------------------------------|---------------------------|----------|------------------|--|
|   | Documen                                            | t upload                                             |                           |          |                  |  |
|   | Client                                             | 0000                                                 | Claim type                | Medical  |                  |  |
|   | Certificate                                        | 0000000                                              | Service                   | John Doe |                  |  |
|   | Member                                             | John Doe                                             | recipient<br>Relationship | Member   |                  |  |
|   |                                                    |                                                      |                           |          |                  |  |
| + | Drag files he                                      | re or <u>choose from fo</u>                          | lder                      |          |                  |  |
| + | Drag files he<br>Pay remainder fr<br>O Yes<br>O No | re or <u>choose from fo</u><br>om Health Spending Au | ider<br>scount?           |          |                  |  |

Once your documents are uploaded, review the

Authorization & Consent and

check the box. Finally, press Upload Documents to submit your claim.

### Upload your claim documents

Please upload your itemized receipt/invoice and any other documents related to this claim (e.g. prescriptions, referrals, etc.).

Accepted file types include image files and PDF documents.

| Drag files here or <u>choose from folder</u>                                                                                                    |                                               |
|----------------------------------------------------------------------------------------------------|-----------------------------------------------|
| 2 file(s) selected                                                                                                    | <u>Remove all</u>                             |
| Receipt.png                                                                                                    | ×                                             |
| Claim Form.png                                                                                                    | ×                                             |
| I have read and understood the <u>Authorization &amp; Consent</u> . I confin<br>and correct, and that the service recepient is eligible for covera-<br>in place. | rm this claim is true<br>ge per the agreement |
|                                                                                                    |                                               |

After submitting an online claim with receipts and supporting documents through mybluecross, you can access these documents by selecting **View documents** on the left sidebar under **Documents**.

|                            |                                           |                                                                                  |                                                                                                    |             | € john.doe.email@gmail.com ∨ |
|----------------------------|-------------------------------------------|----------------------------------------------------------------------------------|----------------------------------------------------------------------------------------------------|-------------|------------------------------|
| Docume                     | ents                                      |                                                                                  |                                                                                                    |             | 8 Upload document            |
| nd your Expla              | ination of Benefits                       | statements, pre-aut                                                              | Inorization letters                                                                                                    | ; and more. |                              |
| O All O Clair              | n Document O Explanat                     | ion of Benefits O Pre-Au                                                         | thorization Letter                                                                                                    |             |                              |
|                            | Date 0                                    | Type û                                                                           | File ¢                                                                                                    | Reference ¢ |                              |
| 1                          | Dec 09 2022                               | Claim Document                                                                   | Submit 1.png                                                                                                    | 39997313    | View                         |
| *                          | Nov 30 2022                               | Explanation of Benefits                                                          | Explanation of Benefits<br>20221130.pdf                                                                                          |             | View                         |
| *                          | Sep 06 2022                               | Pre-Authorization Letter                                                         | Pre-authorization Letter                                                                                                    |             |                              |
| · ·                        |                                           |                                                                                  | 20220906.pdf                                                                                                    |             | View                         |
| ×                          | Aug 09 2022                               | Pre-Authorization Letter                                                         | Pre-authorization Letter<br>20220809.pdf                                                                                         |             | View                         |
| ×<br>×                     | Aug 09 2022<br>Feb 16 2022                | Pre-Authorization Letter Pre-Authorization Letter                                | Pre-authorization Letter<br>20220809.pdf<br>Pre-authorization Letter<br>20220216.pdf                                             | •<br>•      | View<br>View                 |
| ×                          | Aug 09 2022<br>Feb 16 2022<br>Feb 08 2022 | Pre-Authorization Letter<br>Pre-Authorization Letter<br>Pre-Authorization Letter | Pre-authorization Letter<br>20220809.pdf<br>Pre-authorization Letter<br>20220216.pdf<br>Pre-authorization Letter<br>20220218.pdf | ·<br>·<br>· | View<br>View<br>View<br>View |
| ×<br>×<br>Showing records: | Aug 09 2022<br>Feb 16 2022<br>Feb 08 2022 | Pre-Authorization Letter<br>Pre-Authorization Letter<br>Pre-Authorization Letter | Pre-authorization Letter<br>20220808.pdf<br>Pre-authorization Letter<br>202208.pdf<br>Pre-authorization Letter<br>202208.pdf     | -<br>-<br>- | View<br>View<br>View<br>1    |

#### Did you know?

- Drug Authorizations, Pharmacare Deductibles and Prescriptions/Medical Referrals can be uploaded in mybluecross. You can upload these documents by pressing Add document on the left-hand sidebar and selecting the document type.
- Dependent on your plan type, you can request an HSA payment in mybluecross. You can request these payments by selecting HSA Request on the left sidebar under Claims. If the claim status indicates Explanation of Benefits from other carrier required, use the form to upload your Explanation of Benefits documents.
- You can upload supporting documents to some rejected claims. Select View claims on the left-hand sidebar, search for the rejected claim and press View. If the claim requires documents, press the Upload button in the Paid amount explanation message and upload the supporting documents.

The Blue Cross symbol and name, Colour of Caring and mybluecross are registered marks of the Canadian Association of Blue Cross Plans, independently licensed by Manitoba Blue Cross. HBlue Shield is a registered trade-mark of the Blue Cross Blue Shield Association. 2020-0715